# COP / SCOP számítási és adatgyűjtő rendszer

# Működési és kezelési leírás

## Tartalomjegyzék

| I. Az érintőképernyős terminál (HMI) kezelése      | 2  |
|----------------------------------------------------|----|
| Menü és biztonság                                  | 2  |
| Menü: RENDSZER ÉLETTARTAM STATISZTIKA              |    |
| Menü: ELŐZŐ NAPI/HAVI/ÉVES ADATOK                  |    |
| Menü: 24-ÓRÁS TREND                                |    |
| Menü: HŐMENNYISÉGMÉRŐBŐL KIOLVASOTT ADATOK         |    |
| Menü: VILLAMOS FOGYASZTÁSMÉRŐBŐL KIOLVASOTT ADATOK | 5  |
| Menü: INIT ÓRAÁLLÁSOK BEÍRÁSA                      | 5  |
| Menü: BEÁLLÍTÁSOK                                  | 6  |
| II. A rendszer működése                            | 7  |
| Adatmentés                                         | 7  |
| III. Hálózati beállítások                          | 9  |
| IV. A rendszer üzembe helyezése                    | 10 |

# I. Az érintőképernyős terminál (HMI) kezelése

# Menü és biztonság

A menü minden ablakban a jobb felső sarokban található MENÜ gomb segítségével hívható elő:

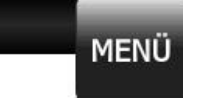

A megjelenő menüpontok között tudunk a kívánt ablakra ugrani:

| Pendrive csatlakoztatva.<br>Adatmentésre kész. | Menü                                         | × |
|------------------------------------------------|----------------------------------------------|---|
| Rendszer élettartam<br>statisztika             | Előző napi/havi/évi<br>statisztika           |   |
| 24-órás trend                                  | Hőmennyiségmérő<br>kiolvasott adatok         |   |
|                                                | Villamos fogyasztásmérő<br>kiolvasott adatok |   |
| Init óraállás<br>beírása                       | Beállítások                                  |   |

## Menü: RENDSZER ÉLETTARTAM STATISZTIKA

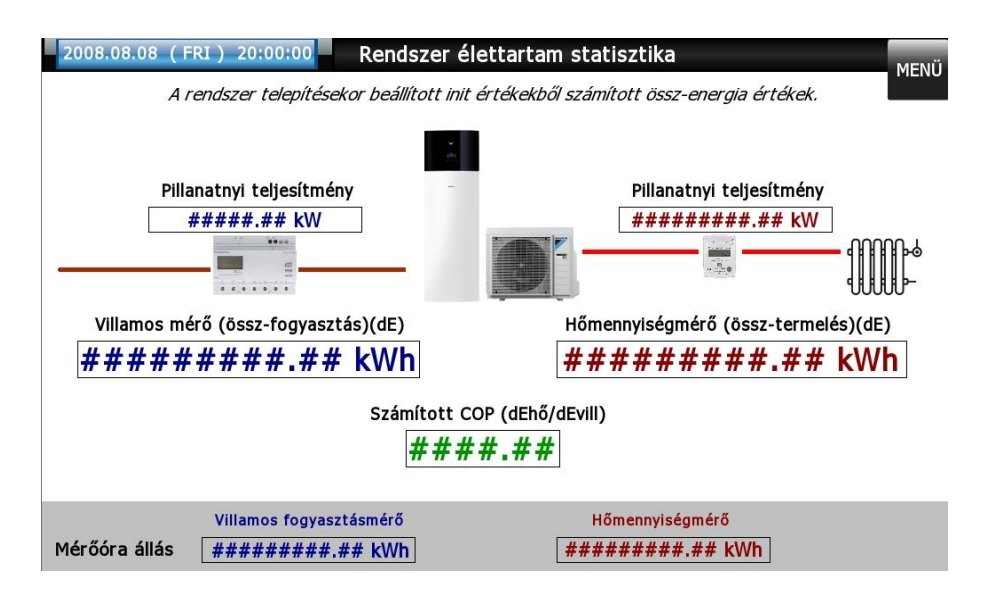

A rendszer telepítése óta összesített energia értékek és abból számított COP / SCOP. Nem nullázható statisztika.

Kezdőérték beadási lehetőség az INIT ÓRAÁLLÁS BEÍRÁSA lapon.

Frissítési gyakoriság: 10 másodpercenként.

Alsó állapot sáv: pillanatnyilag kiolvasott teljesítmény és óraállás adatok.

#### Menü: ELŐZŐ NAPI/HAVI/ÉVES ADATOK

| előző<br>NAPI       előző<br>HAVI       előző<br>ÉVES         Hőmennyiségmérő<br>(termelés)(dE)       #################################### | 2008.08.08 (FRI ) 20:00               | Előző napi/hav                                       | vi/éves adatok                                   | мелії                                   |
|----------------------------------------------------------------------------------------------------|---------------------------------------|------------------------------------------------------|--------------------------------------------------|-----------------------------------------|
| Hőmennyiségmérő<br>(termelés)(dE)       ####################################                                                               |                                       | előző<br>NAPI                                        | előző<br>HAVI                                    | előző<br>ÉVES                           |
| Villamos mérő<br>(fogyasztás)(dE)       ########### kWh       ####################################                                         | Hőmennyiségmérő<br>(termelés)(dE)     | ######### kWh                                        | ######### kWh                                    | ######### kWh                           |
| Számított COP / SCOP ##.## ##.##<br>(dEhő/dEvili) ###.## ##.##<br>Pillanatnyi teliesítmény ####################################            | Villamos mérő<br>(fogyasztás)(dE)     | ########## kWh                                       | ########## kWh                                   | ######### kWh                           |
| Hőmennyiségmérő       Villamos fogyasztásmérő         Pillanatnyi teliesítmény       ####################################                  | Számított COP / SCOP<br>(dEhő/dEvill) | ##.##                                                | ##.##                                            | ##.##                                   |
| Hőmennyiségmérő Villamos fogyasztásmérő<br>Pillanatnyi teliesítmény ############# kW #######kW                                             |                                       |                                                      |                                                  |                                         |
| Hömennyiségmérő Villamos fogyasztásmérő<br>Pillanatnyi teljesítmény #############W ######W                                                 |                                       |                                                      |                                                  |                                         |
| Mérőóra állás ######### kWh ######### kWh                                                                                                  | Pillanatnyi teljesi<br>Mérőóra        | Hömennyiség<br>tmény #########<br>a állás ########## | mero Villamos fo<br>.## kW ####<br>## kWh ###### | ogyasztásmérő<br>##.## kW<br>###.## kWh |

A ciklikusan számított energia értékek és abból számított COP / SCOP.

Minidig csak az utolsó, már kiszámított adatok olvashatóak le.

Ezek egyben az utolsó elmentett értékek is.

Kezdőérték beadási lehetőség az INIT ÓRAÁLLÁS BEÍRÁSA lapon.

Frissítési időpont: a statisztikának megfelelő gyakorisággal éjfélkor (0:00).

Alsó állapot sáv: pillanatnyilag kiolvasott teljesítmény és óraállás adatok.

# Menü: 24-ÓRÁS TREND

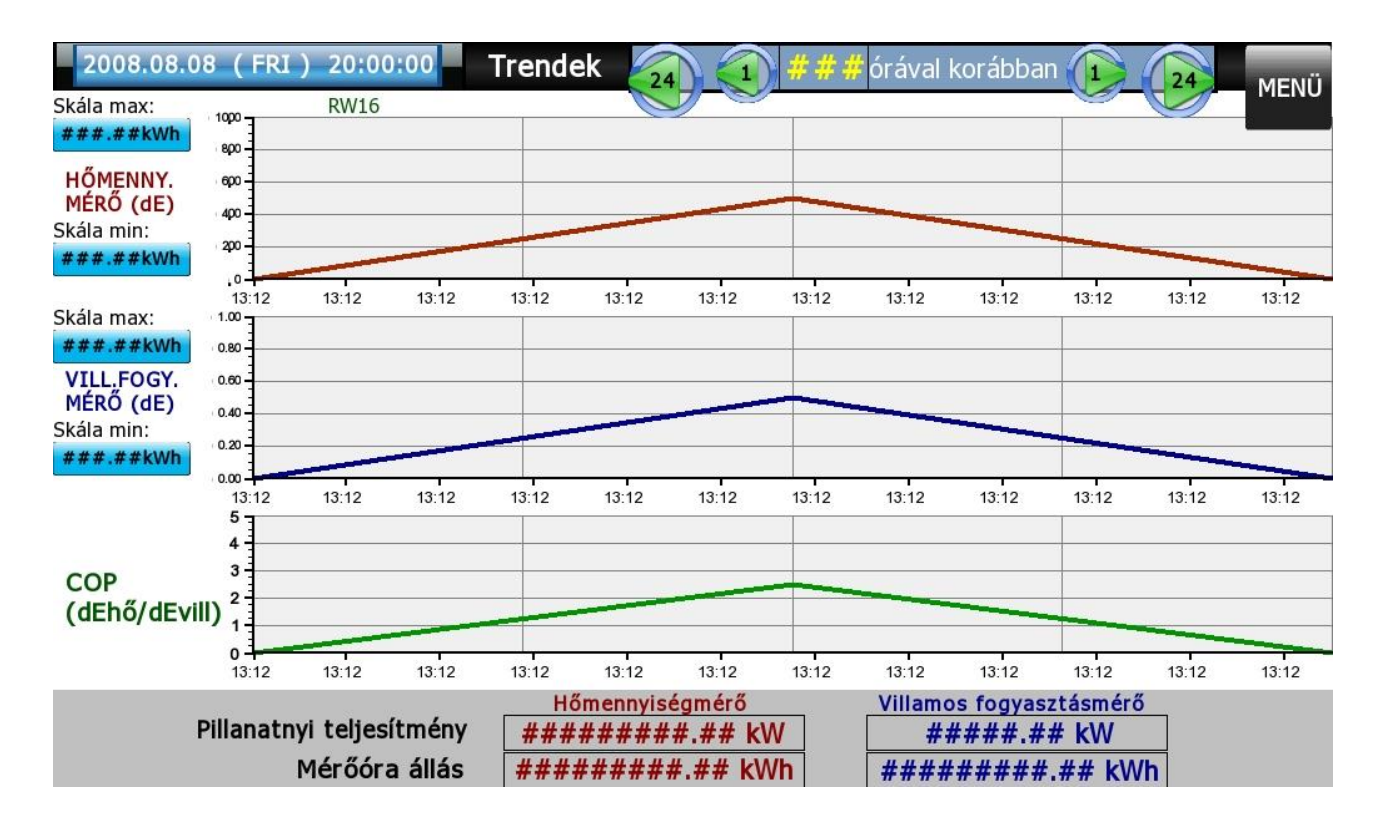

Az óránkénti számításokból keletkezett adatok grafikus megjelenítése max. 10 napra visszamenően. Óránként egy új adatpont keletkezik. Skála min./max. beállítási lehetőség.

Alsó állapot sáv: pillanatnyilag kiolvasott teljesítmény és óraállás adatok.

Menü: HŐMENNYISÉGMÉRŐBŐL KIOLVASOTT ADATOK

| 2008.08.08 (FRI) 20:00:00         | Hőmennyiségmérőből kiolvasott adatok zelsius c5 |
|-----------------------------------|-------------------------------------------------|
| Energiamennyiség (E) ("óraállás") | ########### kWh                                 |
| Aktuális áramlás (Q)              | ######### m3/h                                  |
| Pillanatnyi teljesítmény (P)      | ########## kW                                   |
| Előremenő hőmérséklet             | ###.#°C                                         |
| Visszatérő hőmérséklet            | ###.#°C                                         |
| Hőmérséklet különbség             | ###.#°C                                         |
| Vízmennyiség                      | ########## m3                                   |

A mérőből kiolvasható legfontosabb adatok nyersen, további feldolgozás nélkül.

# Menü: VILLAMOS FOGYASZTÁSMÉRŐBŐL KIOLVASOTT ADATOK

| 2008.08.08 (FRI) 20:00:00              | Villamos fogyasztásmérő                      | socomec<br>COUNTIS E24 | MENÜ             |
|----------------------------------------|----------------------------------------------|------------------------|------------------|
| Energiamennyiség (E total) ("óraállás" | <i>#####################################</i> | kWh                    |                  |
| Pillanatnyi teljesítmény (P)           | #####.## kW                                  |                        |                  |
| Meddő teljesítmény (Q)                 | #####.## kvar                                |                        |                  |
| Teljesítmény tényező (cosφ, PF)        | ##.###                                       |                        |                  |
|                                        |                                              |                        |                  |
|                                        |                                              | Kontroll               | adatok           |
| I1                                     | ####.### A                                   | V1 ###                 | #.## V           |
| Fázisáramok I2                         | ####.### A                                   | V2 ###                 | #.## V           |
| 13                                     | ####.### A                                   | V3 ###<br>f ##.4       | #.## V<br>### Hz |

A mérőből kiolvasható legfontosabb adatok nyersen, további feldolgozás nélkül.

## Menü: INIT ÓRAÁLLÁSOK BEÍRÁSA

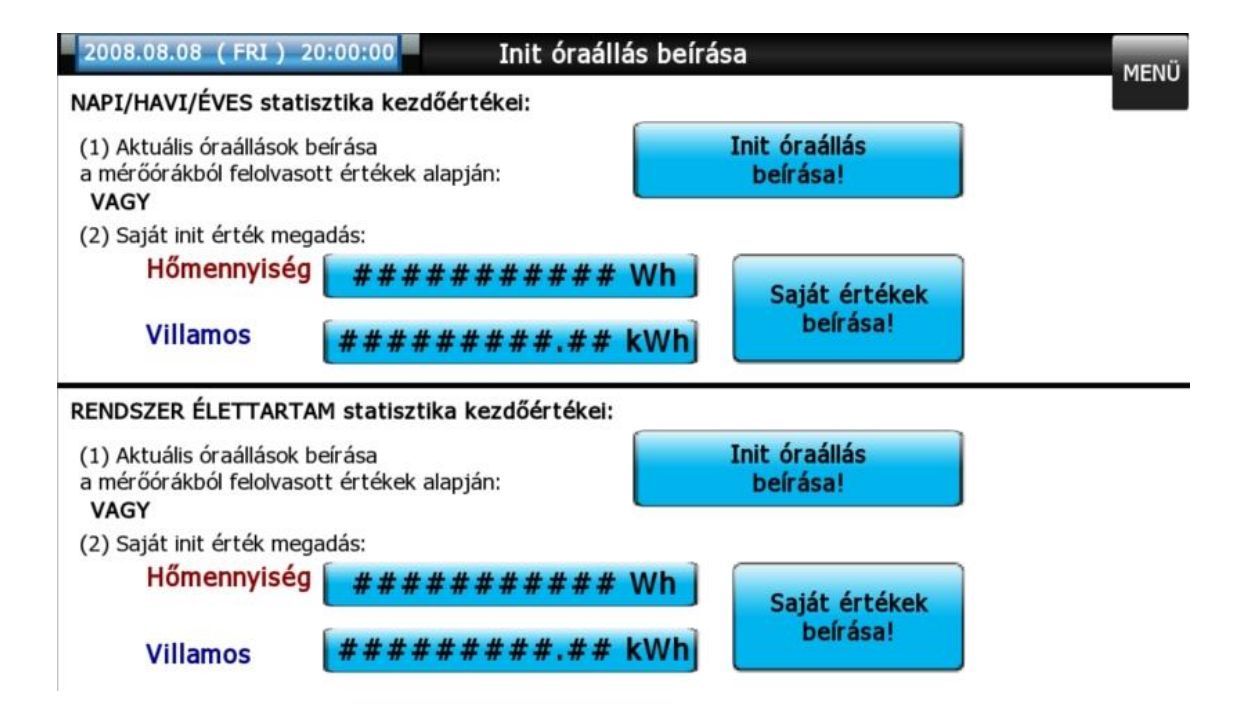

Rendszer telepítés, rendszer módosításkor szükséges számítási-kezdőérték beállítási lehetőség. Már beüzemelt és helyesen működő rendszer esetében módosítást nem igényel.

# Menü: BEÁLLÍTÁSOK

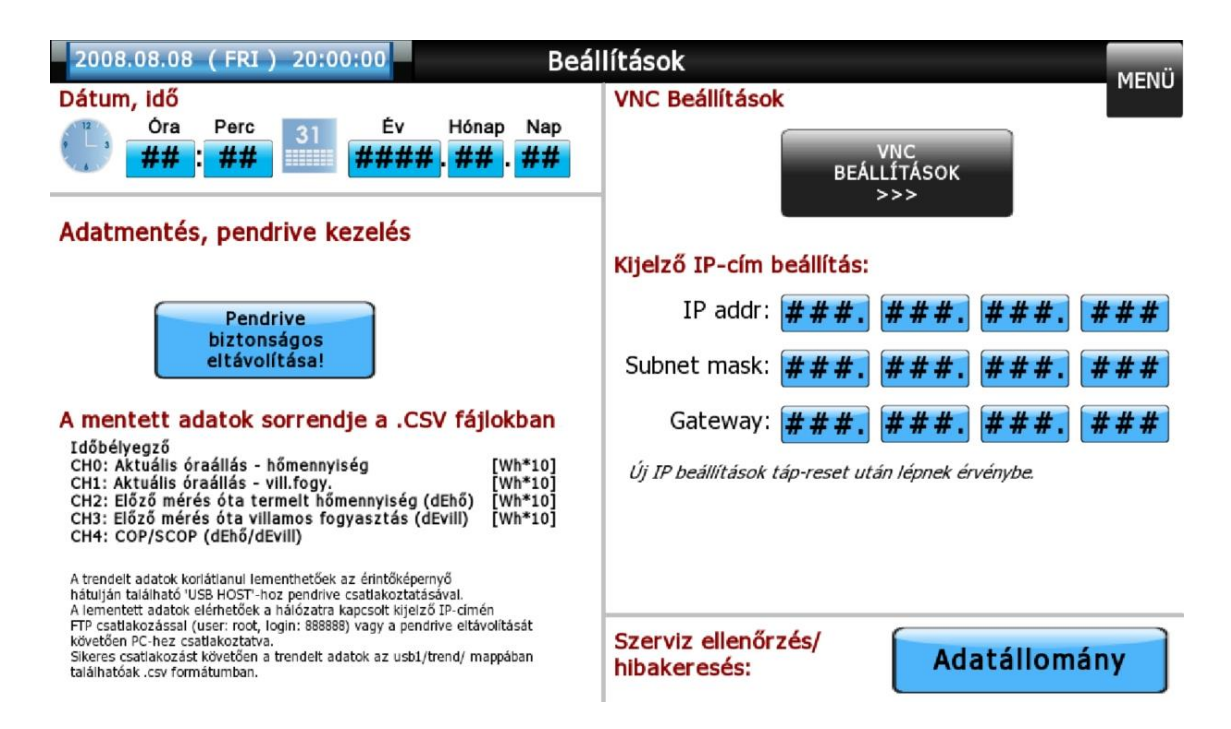

Itt található:

- Rendszeridő beállítási lehetőség (a háttérben történő adatmentés időbélyegzői ez alapján kerülnek megállapításra).
- Pendrive leválasztási lehetőség.
- Mentett adatok sorrendjének emlékeztető leírása.
- Kijelző IP cím beállítása az adatok FTP-n történő kiolvasásához (új cím átvétele tápresetet igényel!)
- Adatállomány (háttérben kezelt aktuális adatlista, hibakeresési célokból összesítve)

## II. A rendszer működése

#### A rendszer feladata:

• A kiolvasott óraállások, időközönkénti termelt/fogyasztott energiamennyiség, valamint ezek alapján számított COP / SCOP értékek mentése.

#### Adatmentés

A háttérben számított órás/napi/havi/éves adatok mentését a rendszer automatikusan elvégzi, mennyiben az érintőképernyő hátulján található 'USB HOST'-hoz pendrive-ot csatlakoztattak.

Ajánlott:

- új pendrive csatlakoztatása esetén formázni
- javasolt a FAT32 fájlrendszer alkalmazása

Ellenőrizni, hogy a csatlakoztatott/vissza-csatlakoztatott pendrive-ot a kijelző érzékeli-e (és egyben adatmentésre készen áll) lehetséges a MENÜ bal felső sarkában megjelenő zöld ikon segítségével.

Mentett adatok elérének lehetőségei:

- hálózatra csatlakoztatott kijelző esetén, a kijelző IP-címén (BEÁLLÍTÁSOK lapon kijelzi) FTP csatlakozással (user: root, login: 888888). Lásd bővebben a III. Hálózati beállítások fejezetben.
- pendrive leválasztásával (leválasztó gomb a BEÁLLÍTÁSOK lapon) és PC-re csatlakoztatással kimenteni

Sikeres elérést követően az adatok az usb1/trend/ mappában találhatóak a mentési gyakoriságnak megfelelő elnevezésű mappákon belüli ".csv" kiterjesztésű, azonos nevű fájlokban.

Az adatgyűjtő létrehoz egy napi, egy havi és egy eves mappát, a mappákon belül pedig egy azonos elnevezésű fájlt, azaz a napi mappán belül egy napi.csv, a havi mappában egy havi.csv, értelemszerűen az eves mappában egy éves.csv fájl található.

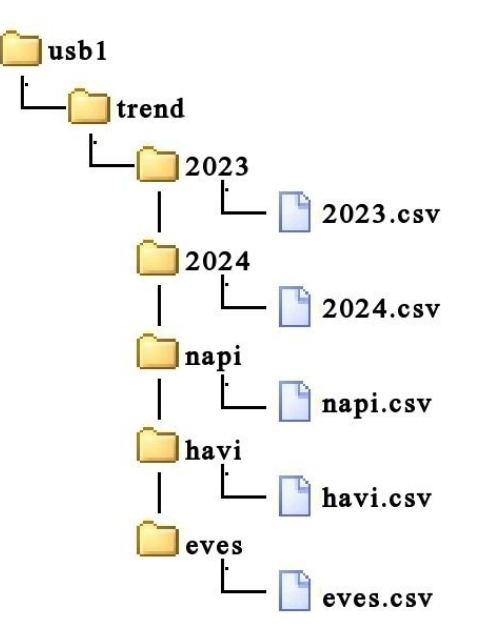

Az elnevezésnek megfelelően a napi fájlban a tárolás gyakoriság 24 órás, az adatok tárolása minden nap 24.00-kor történik.

A havi adatok minden hónap utólsó napján éjfélkor, az éves minden év december 31-én éjfélkor. Így rendelkezésünkre áll napi, havi és éves termelési, fogyasztási illetve COP értékek kimutatása. Fentieken felül a berendezés tárol még egy részletes, óránkénti tárolású, egész évre vonatkozó fájlt is. Ennek a mappának illetve a benne lévő fájlnak a megneveze az aktuális év (2023, 2024, 2025 stb). Ebben a fájlban január 1. 0.00 órától dec 31. éjfélig minden órában letárolásra kerül egy adatsor, így a felhasználó a táblázatot excelben megnyitva tetszőleges időszakot kiválasztva kimutathatja fogyasztái, termelési és SCOP adatait.

A ".csv" fájlok megnyithatóak pl. Excel segítségével. Az adatok tagoltan sorrendben következnek, ahol a kialakult oszlopok rendre:

- Időbélyegző
- CH0: Aktuális óraállás hőmennyiség [10Wh felbontásban]
- CH1: Aktuális óraállás vill.fogy. [10Wh felbontásban]
- CH2: Előző mérés óta termelt hőmennyiség (dEhő) [10Wh felbontásban]
- CH3: Előző mérés óta villamos fogyasztás (dEvill) [10Wh felbontásban]
- CH4: COP / SCOP (dEhő/dEvill)

#### Példa az adatok értelmezésére:

- Hőmennyiség adat (óraállás (CH0) és delta (CH2) esetén is) pl. "12300.000000" jelenti 123.00 kWh
- Villamos energia adat (óraállás (CH1) és delta (CH3) esetén is) pl. "3907" jelenti 39.07 kWh
- COP (CH4) hatékonysági mutató pl. "3.148196" jelenti, hogy a vizsgált időszakban a megtermelt hőmennyiség a felhasznált villamos energia ~3,15-szöröse (dimenzió nélküli arányszám)

#### Példa az adatok értelmezésére CSV fájlból:

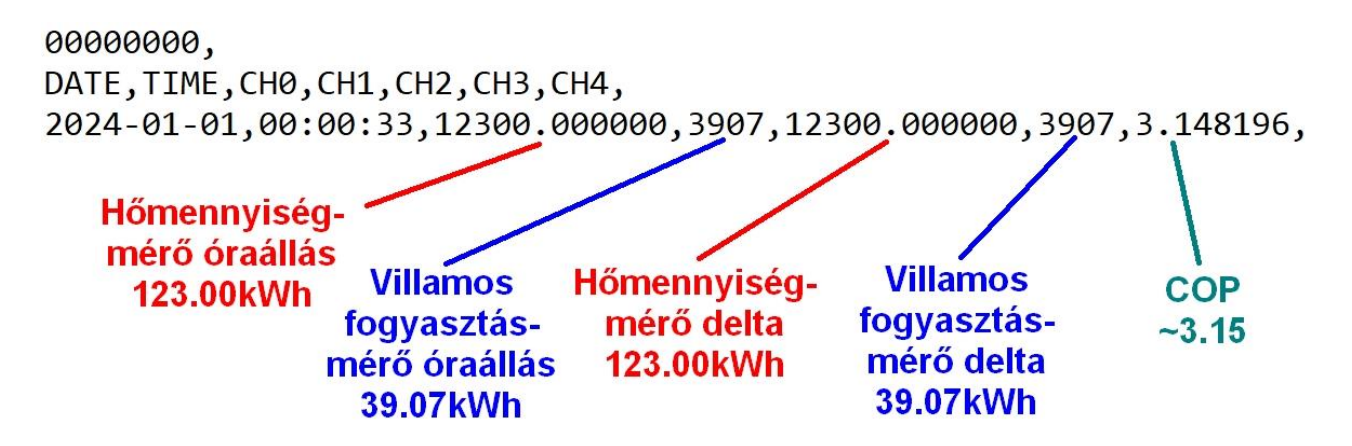

#### Fontos! SPFprim számítása:

Az átlag-COP a bevitt teljesítmény és a leadott teljesítmény hányadosa, az SPF érték viszont ugyanazon idő alatt befektetett és leadott energia hányadosa, ezért mérőszámuk megfeleltethetők egymásnak, azaz COPátlag=SPF

A KEOP pályázatok esetében az elektromos hőszivattyúk primer energiás együtthatója kötelezően: e = 2,6, ezért

SPFprim = COP/2,6

# III. Hálózati beállítások

#### A trendelt adatok elérése (FTP)

Az adatmentés céljára az HMI-hoz csatlakoztatott pendrive tartalmának eléréséhez magát a kijelzőt kell hálózaton elérni. Az FTP kapcsolathoz szükséges:

Az elérés TotalCommanderrel tesztelve:

- a kapcsolat neve lényegtelen
- **Host**: adott kijelző IP címe (portot nem szükséges megadni)
- User: root
- Login: 888888

| General Advance                                                                                     | ced                         |                                |              |
|----------------------------------------------------------------------------------------------------|-----------------------------|--------------------------------|--------------|
| Session:                                                                                            | Tetszőlegesen vála          | sztott név                     |              |
| Host name[:Port]                                                                                    | XXX.XXX.XXX                 | Kötelező                       |              |
| SSL/TLS                                                                                             | Anonymous login             | (e-mail address as pass        | word)        |
| <u>U</u> ser name:                                                                                  | root                        | Kötelező                       |              |
| Password                                                                                            | *****                       | Kötelező                       |              |
| Warning: Storing                                                                                    | the password is insecure!   |                                |              |
|                                                                                                    |                             |                                |              |
| Use master p                                                                                        | assword to protect the pass | sword                          |              |
| Use master p<br>Remote <u>D</u> ir:                                                                 | assword to protect the pass | sword                          |              |
| Use master p<br>Remote <u>D</u> ir:<br>Local dir:                                                   | assword to protect the pass | sword                          | >>           |
| Use master p<br>Remote <u>D</u> ir:<br>Local dir:<br>Use passive i                                  | assword to protect the pass | word                           | >>           |
| Use master p<br>Remote <u>D</u> ir:<br>Local dir:<br>Use passive r<br>Use firewall (p               | assword to protect the pass | sword<br>WW browser)           | >>           |
| Use master p<br>Remote <u>D</u> ir:<br>Local dir:<br>Use passive r<br>Use firewall (p<br>Define new | assword to protect the pass | sword WW browser) Chan         | >><br>ge     |
| Use master p:<br>Remote Dir:<br>Local dir:<br>Use passive r<br>Use firewall (p<br>Define new        | assword to protect the pass | sword WW browser) Chan Advance | ge<br>ced -> |

A sikeres csatlakozás után megjelenik az HMI könyvtárszerkezete; a trendelt adatok az **usb1/trend**/ mappában találhatóak. Az adatok naponta külön-külön .CSV fájlba kerülnek, ahol az egyes sorok jelentik időbélyegző,CH0,CH1..CHn. A csatornák (CH#) rendre az HMI trendjében fölül megjelenő jelmagyarázatot követik.

# VNC kapcsolathoz szükséges beállítások (SZERVIZ BEÁLLÍTÁSOK)

Az eléréshez szükséges egy kliens programmal rendelkezni (pl. VNC Viewer tesztelve). A távoli asztal megjelenítéshez az illetékes kijelzőt kell elérni (**port: 5900**).

A következő beállítások állnak rendelkezésre: VNC engedélyezése, a hozzáférés terjedelme: csak betekintés vagy módosítás joga, adott formához jelszó (4db számjegy) rendelhető, amennyiben nincs megadva jelszavas védelem, akkor is kér: **0000** az alapértelmezett. A beállított jelszó kezelésének sikeressége a kliensoldali VNC néző programon is múlik.

| 2008.08.08 (FRI) 20:00:00<br>VNC Főkapcsoló                 | VNC / Távoli asztal elérés                                                             | MENÜ              |
|-------------------------------------------------------------|----------------------------------------------------------------------------------------|-------------------|
| VNC<br>ENG<br>TILT<br>BEAVATKOZAS<br>FELÜGYELET             | JOGOSULTSÁGOK<br>=betekinthet és módosíthat<br>csak betekinthet távoíról.<br>/ATKOZHAT | () VNC port: 5900 |
| JELSZÓ ENGEDÉLY<br>FELÜGYELETHEZ                            | JELSZÓ ENGEDÉLY<br>BEAVATKOZÁSHOZ                                                      |                   |
| Nincs jelszó<br>Jelszó (szám)<br>megadás/módosítás:<br>#### | Nincs jelszó<br>Jelszó (szám)<br>megadás/módosítás:<br>####                            |                   |

# IV. A rendszer üzembe helyezése

#### A beüzemeléshez szükséges:

- A villamos fogyasztásmérő beépítése a hőszivattyú betáp vezetékére.
- Az ultrahangos hőmennyiségmérő beépítése visszatérő ágba, hőmérséklet-érzékelő beéítése (speciális gömbcsappal, vagy védőhüvellyel) előremenő ágba
- 230V-os tápellátás (max 4A) adatgyűjtő berendezéshez
- Hőszivattyú-adatgyűjtő közötti kommunikációs vezeték (Mbus) bekötése (toldás esetén J-Y(st)Y 2x0,8)
- Villamos fogyasztásmérő-adatgyűjtő közötti kommunikációs vezeték (Modbus) bekötése (javsolt kábel J-Y(st)Y 2x0,8)
- ethernetes hálózati csatlakozás biztosítása, helyi hálózatról illetve távoli történő elérés biztosítása.

#### Sorkapocskiosztás a bekötéshez:

| védőföld                       | PE  |
|--------------------------------|-----|
| N-vezető                       | N   |
| 230VAC max 4A                  | L1  |
| Hőmennyiségmérő<br>M-bus fehér | M-  |
| Hőmennyiségmérő<br>M-bus barna | M+  |
| Socomec (2)<br>RS485 -         | Rs- |
| Socomec (3)<br>RS485 +         | Rs+ |

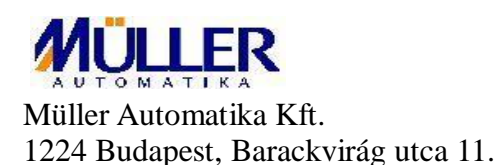

2024. január